## Acheter des applications pour des tablettes Android

## 1- Créer un compte Google

Ce compte permet de bénéficier de nombreux services de la firme Google ou d'autres sociétés, par exemple :

- téléchargement d'applications depuis le magasin « Play Store » ;
- messagerie : Gmail ;
- stockage en lige : Drive.

**Page de création de compte :** <u>https://accounts.google.com/SignUp</u> **Aide :** https://support.google.com/mail/answer/56256?hl=fr

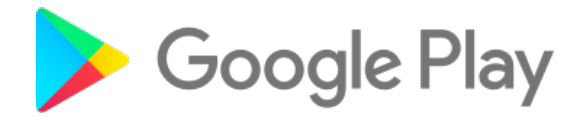

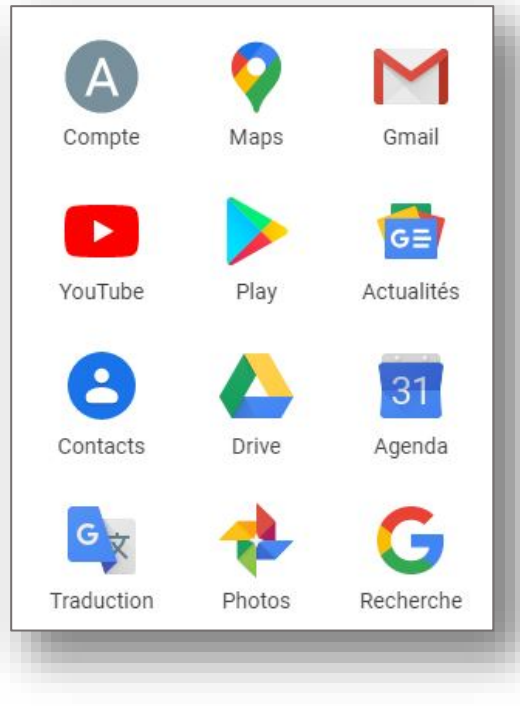

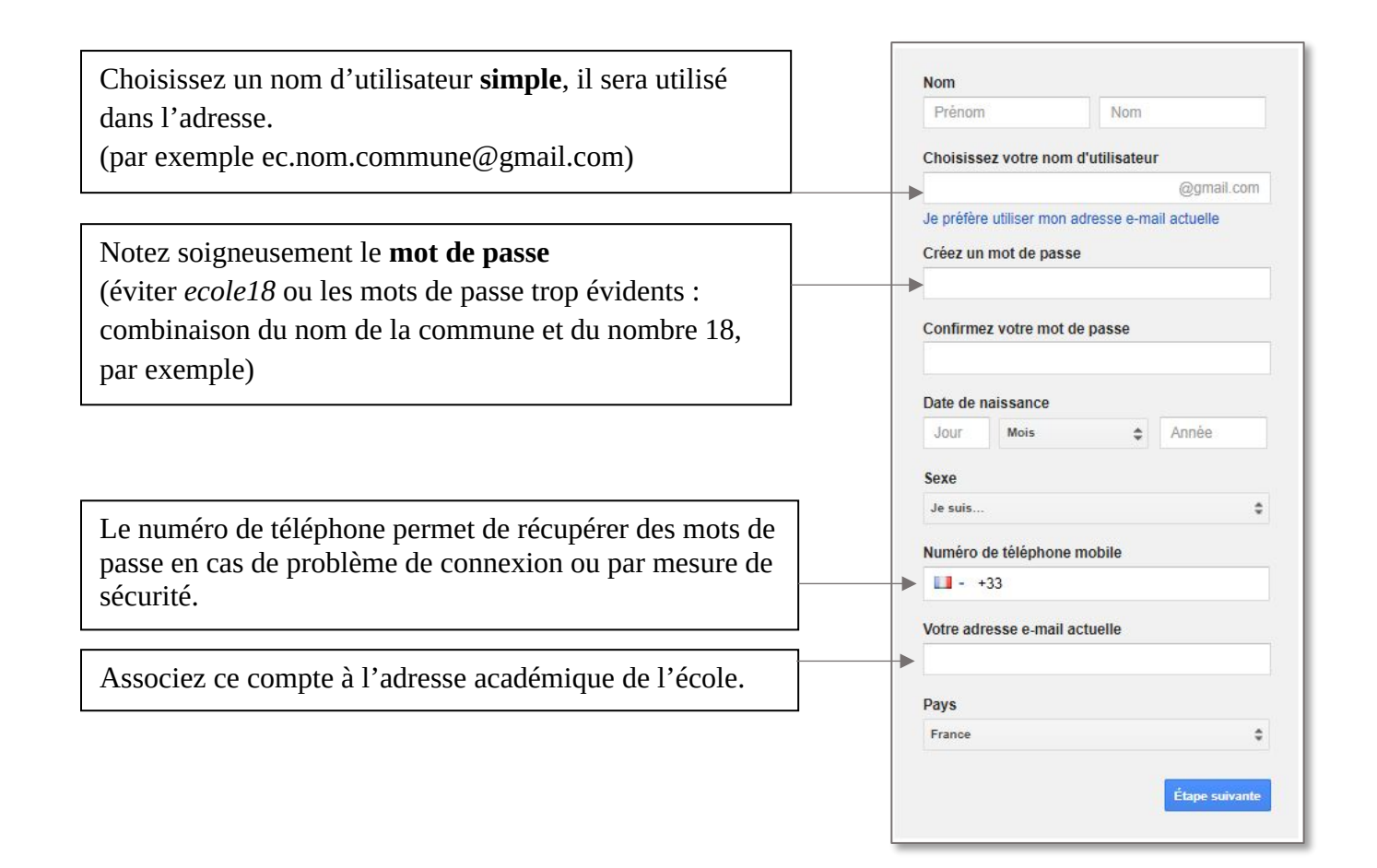

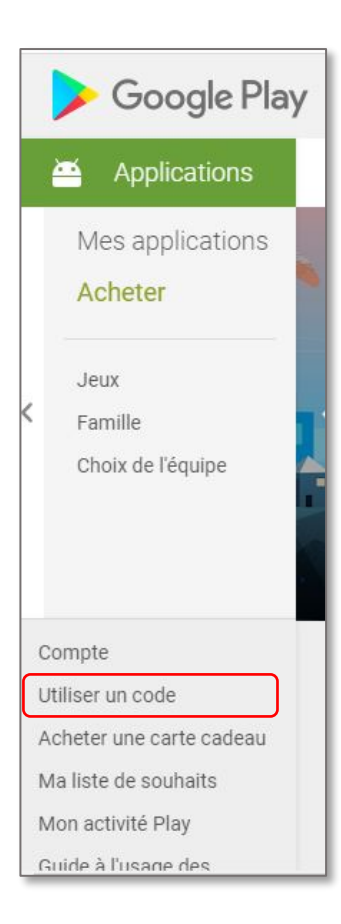

## 2- Ajouter des crédits sur son compte.

- Se rendre sur la page du magasin en ligne : https://play.google.com/store/apps?hl=fr
  Se connecter avec son compte Google (celui qui a été créé à l'étape 1).
- **Cliquer** sur « Utiliser un code ».

| Coogle play                                                                                                    |                                                                                                    |
|----------------------------------------------------------------------------------------------------|----------------------------------------------------------------------------------------------------|
| Soogle pidy                                                                                                    | the state contraction wants it                                                                                                    |
| Pour utiliser votre carte cadeau sur le Web :<br>1. Rendez-vous sur play google.com/code.<br>2. Grattez l'étiquette, puis saississez le code.<br>3. La valeur de votre carte cadeau sera<br>ajourde à votre solde Google Play. | Pour utiliser otre carte cadeau sur une tablette ou un táléobine Aparete<br>1. Lancez l'application Google Pay Store sur votre téléphone ou tablette Android.<br>2. Sélectionne Utiliser un code.<br>3. Grantez l'étiquette, puis saisissez le code. |
| Conditions d'utilisation : Dernière version des<br>connaître le solde de la carte : support.google.e                                                                                                    | conditions sur play-google.com/about/fr-card-terms.Pour obtenir de l'aide ou<br>conditions sur play-google.com/about/fr-card-terms.Pour obtenir de l'aide ou                                                                                         |
|                                                                                                    | 2013. Tous droits réservés.                                                                                                    |
| 091                                                                                                    |                                                                                                    |
|                                                                                                    |                                                                                                    |
|                                                                                                    |                                                                                                    |
| 0513 636933                                                                                                    | 4223540491371 50                                                                                                    |
| 0513 636933                                                                                                    | 4223540491371 50                                                                                                    |

 Gratter l'une des cartes pour découvrir le code.
Attention, ne pas gratter trop fort, le code pourrait être effacé.

 Saisir le code. La somme associée sera automatiquement ajoutée à votre solde, vous pourrez télécharger une application payante, qui sera par la suite distribuée à l'ensemble des tablettes.

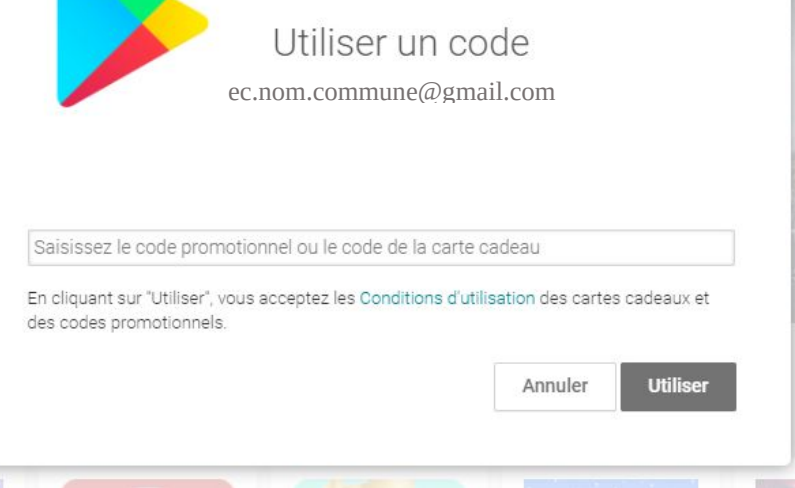